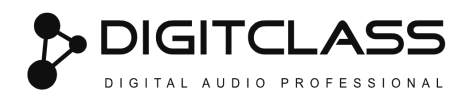

# การเชื่อมต่อเข้ากับคอมพิวเตอร์ผ่าน Wi-Fi Access point

หากมีการเชื่อมต่อสายแลนเข้ากับระบบเน็ตเวิร์คหรือคอมพิวเตอร์อยู่ ให้ทำการถอดสายแลนออก DSPico2.6-RACK จะเปิด Wi-Fi Access point อัตโนมัติ กรณีที่มีการเชื่อมต่อสายแลนกับระบบเน็ตเวิร์คหรือคอมพิวเตอร์อยู่ DSPico2.6-RACK จะปิด Wi-Fi ไม่ให้ใช้งาน คลิก Connect ป้อน password "123456789" (สามารถแก้ไขชื่อ Wi-Fi และ password ได้โดยโปรแกรม DSPico)

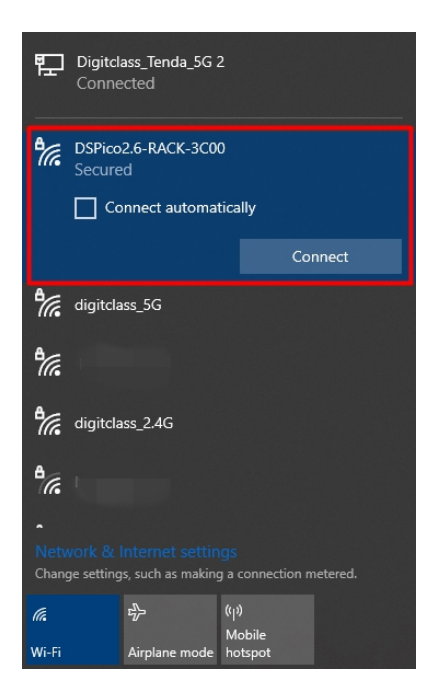

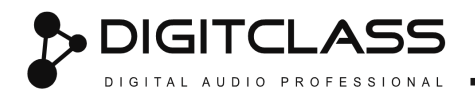

## เปิดเว็บเบราว์เซอร์

เปิดเว็บเบราว์เซอร์ เช่น Google Chrome, Mozilla Firefox, Internet Explorer

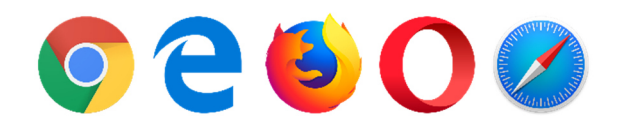

#### ป้อนที่อยู่เว็ป 192.168.10.1 ลงบนช่องเว็บเบราว์เซอร์

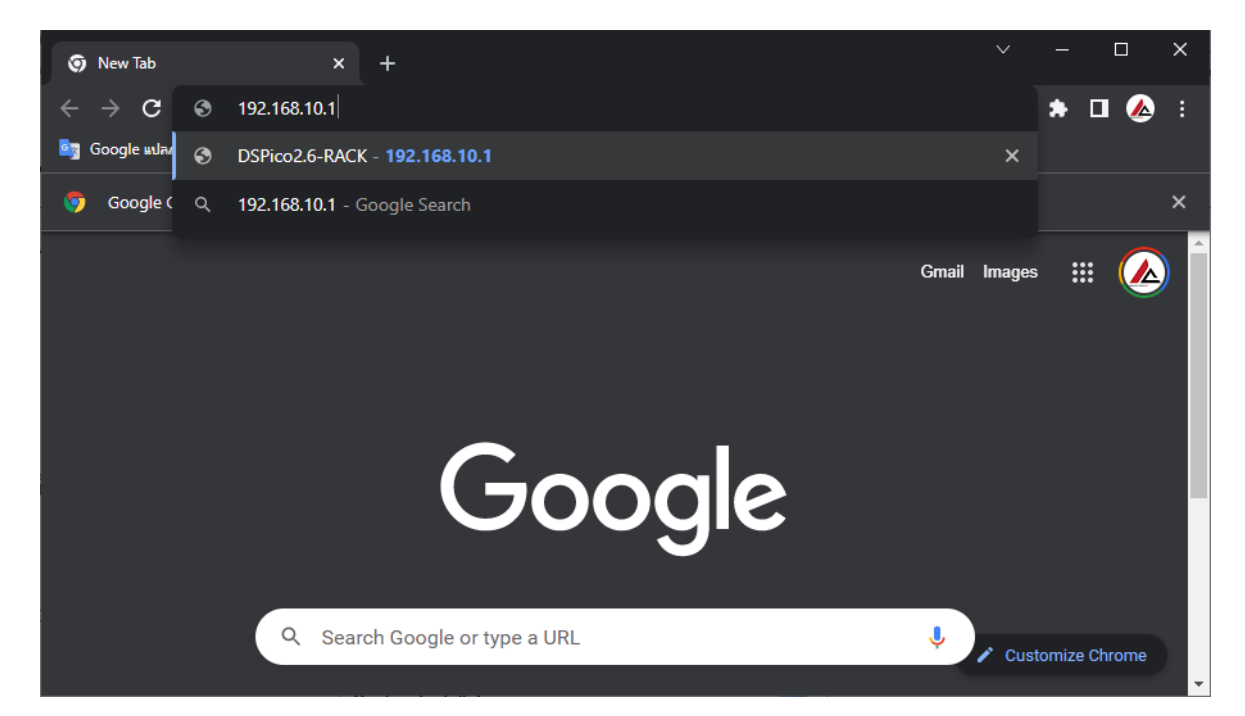

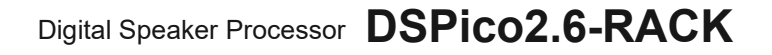

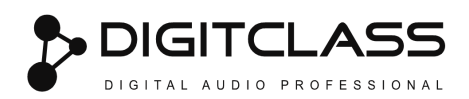

### จะได้หน้าเว็บเพจตามรูป

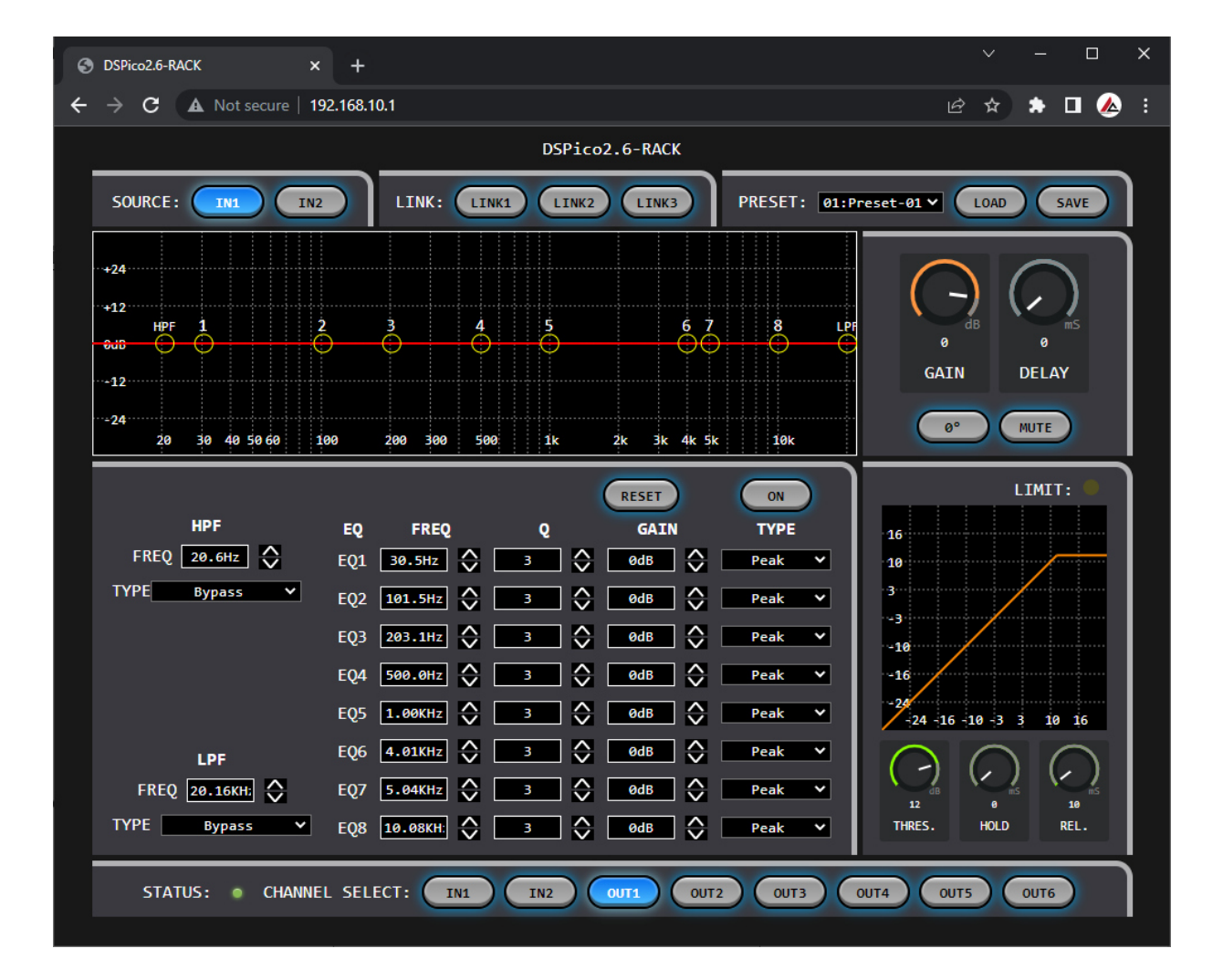

![](_page_3_Picture_0.jpeg)

### ตำแหน่งแผงควบคุมหน้าเว็บเพจ

![](_page_3_Figure_3.jpeg)

| หมายเลข | คำอธิบาย                                                                |
|---------|-------------------------------------------------------------------------|
| 1       | เลือกสัญญาณจากช่องอินพุต                                                |
| 2       | ลิ้งค์ช่อง ค่าพารามิเตอร์ของช่องจะถูกปรับพร้อมกันหากหมายเลข LINK ตรงกัน |
| 3       | เลือก Preset                                                            |
| 4       | ปุ่มโหลด Preset จากอุปกรณ์                                              |
| 5       | ปุ่มบันทึก Preset ลงอุปกรณ์                                             |
| 6       | กราฟแสดงค่า EQ สามารถปรับ EQ ได้โดยคลิกเลื่อนกราฟ                       |

คู่มือการใช้งาน DSPico2.6-RACK ร่วมกับเว็บเบราว์เซอร์

![](_page_4_Picture_1.jpeg)

| หมายเลข | คำอธิบาย                                                                           |
|---------|------------------------------------------------------------------------------------|
| 7       | ปรับระดับความดังของช่องโดยการสกอเมาส์ ดับเบิ้ลคลิกเพื่อรีเซ็ตเป็น odB              |
| 8       | ปรับค่าดีเลย์โดยการสกอเมาส์ ดับเบิ้ลคลิกเพื่อ ปิด/เปิด ดีเลย์                      |
| 9       | กลับเฟสสัญญาณ                                                                      |
| 10      | ปิดเสียง                                                                           |
| 11      | ริเซ็ต EQ                                                                          |
| 12      | ปิด/เปิด EQ                                                                        |
| 13      | ปรับความถี่ High pass filter โดยการสกอเมาส์ ดับเบิ้ลคลิกเพื่อรีเซ็ตเป็นค่าเริ่มต้น |
| 14      | เลือกชนิดและความชั้น High pass filter                                              |
| 15      | ปรับความถี่ High pass filter โดยการคลิกขึ้นลง                                      |
| 16      | ปรับความถี่ Low pass filter โดยการสกอเมาส์ ดับเบิ้ลคลิกเพื่อรีเซ็ตเป็นค่าเริ่มต้น  |
| 17      | เลือกชนิดและความชั้น Low pass filter                                               |
| 18      | ปรับความถี่ Low pass filter โดยการคลิกขึ้นลง                                       |
| 19      | ปรับความถี่ EQ โดยการสกอเมาส์ ดับเบิ้ลคลิกเพื่อรีเซ็ตเป็นค่าเริ่มต้น               |
| 20      | ปรับความถี่ EQ โดยการคลิกขึ้นลง                                                    |
| 21      | ปรับค่า Q โดยการสกอเมาส์ ดับเบิ้ลคลิกเพื่อรีเซ็ตเป็นค่าเริ่มต้น                    |
| 22      | ปรับค่า Q โดยการคลิกขึ้นลง                                                         |
| 23      | ปรับเกน EQ โดยการสกอเมาส์ ดับเบิ้ลคลิกเพื่อรีเซ็ตเป็นค่าเริ่มต้น                   |
| 24      | ปรับเกน EQ โดยการคลิกขึ้นลง                                                        |
| 25      | เลือกชนิดของ EQ                                                                    |
| 26      | กราฟลิมิตเตอร์                                                                     |
| 27      | ปรับค่า Threshold ของลิมิตเตอร์ โดยการสกอเมาส์ ดับเบิ้ลคลิกเพื่อ ปีด/เปิด          |
| 28      | ปรับค่า Hold ของลิมิตเตอร์ โดยการสกอเมาส์ ดับเบิ้ลคลิกเพื่อ ปีด/เปิด               |
| 29      | ปรับค่า Release ของลิมิตเตอร์ โดยการสกอเมาส์ ดับเบิ้ลคลิกเพื่อ ปิด/เปิด            |
| 30      | สถานะเชื่อมต่อกับอุปกรณ์                                                           |
| 31      | เลือกช่องที่ต้องการปรับแต่ง                                                        |